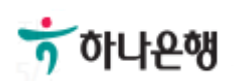

# 기업뱅킹사용설명서

Hanabank corporate Banking User Manual

## **외환/수출입** 외화송금 > 송금신청 > 해외건별송금신청

Step 1. 해외송금 신청서 작성

## 해외건별송금신청

| na<br>References<br>La Constantina<br>La Constantina<br>References<br>References |                                               |                                                                  |                         | 1. 송금                              | 신청 2 3                     |
|----------------------------------------------------------------------------------|-----------------------------------------------|------------------------------------------------------------------|-------------------------|------------------------------------|----------------------------|
| 1 송금인                                                                            |                                               |                                                                  |                         | 자금세탁방지 관련 송금(                      | 인 영문주소 입력 안내               |
| 성명                                                                               | 신경/[기답다 ·<br>[] 털사여 ·                         | (다시 중시 답 무)을 도 응 모이<br>제글로벌 모바일/지 급결제 실<br>가/지 급경제 셀/1022839/    | 영문명 등록/번                | 변경 안내 🚯                            | 신가입다.~<br>사업 '             |
| 영문주소                                                                             |                                               |                                                                  |                         |                                    |                            |
|                                                                                  |                                               |                                                                  |                         |                                    |                            |
| 송금정보                                                                             |                                               | 교사<br>김 민<br>네 지                                                 | 2                       | 자주 쓰는 송금내역                         | 송금정보 작성방법                  |
| 3 송금사유                                                                           | 무역대금송금                                        | ▼ (10101) 사전송금방식 수입                                              | 대금송금                    | <u>구일/지급</u><br>구결제셀/:<br>22920/21 | •                          |
| 송금사유안내                                                                           | • 사전 송금방식 수입!<br>• 송금한도 : 관련 수입<br>송금정보를 작성하여 | 대금 송금은 국내 수입상이 세관에 수입신그<br>]계약서의 범위 내<br>송금신청영업점으로 송금 신청 후, 관련 수 | 고하기 전, 물품수<br>-입계약서를 해당 | 수입대금을 해외로 송금ㅎ<br>당 영업점으로 제출하셔이     | 는 것을 말합니다.<br>* 송금이 처리됩니다. |

- 1. 송금인정보는 영업점에서 사전에 등록된 경우만 송금신청 가능합니다.
- 2. 자주쓰는 송금으로 등록되어있는 신청 내역을 불러와서 재사용할 수 있습니다.
- 송금사유를 선택합니다. 송금사유에 없는 항목은 기타로 신청하신 후 영업점에서 확인 후 변경합니다.

Step 2. 해외송금 신청서 작성

| 1 송금번호 조회 / 정보 가져오기 |                              | 과거송금.송금신청 조회 / 정보 가져오기 |     |  |
|---------------------|------------------------------|------------------------|-----|--|
| · 이전 송금하신 거래번호      | 호 또는 정보번호로 조회 후 송금정보를 간편하게 입 | 력하세요.                  |     |  |
|                     |                              |                        |     |  |
|                     | ● 송금거래번호(OTT): 앞 4자리 - (     | DTT - 뒤 9자리            | 7.4 |  |

## 상세설명

1. 송금정보번호 및 과거 송금 정보를 불러와서 신청서를 작성할 수 있습니다.

Step 2. 해외송금 신청서 작성 -송금기준 외화일때

| 송금기준    | <ul> <li>외화기준</li> <li>원화기준</li> </ul>                                     |                                           |                                 |  |
|---------|----------------------------------------------------------------------------|-------------------------------------------|---------------------------------|--|
| 송금금액    | USD 미국 달러 ▼ 1,500 · 00                                                     | /1022839/ 원<br>만 정 /[기 업 대<br>· 지 털 사 업 되 |                                 |  |
| 출금계좌 종류 | <ul> <li>외화출금계좌</li> <li>원화출금계좌</li> <li>외화+원화출금기</li> </ul>               | 해좌<br>                                    | , 고민<br>김민정/[기<br>기업디자          |  |
| 구분      | 계좌선택                                                                       | 출금금액                                      | 비밀번호                            |  |
|         | USD] [외화보통예금] 	✔ 강남역금융센                                                    |                                           |                                 |  |
| 외화출금계좌  | 터<br>(잔액 : USD 35,017,626.53 / 출금가능금액 USD 35,017,626.53 /<br>미결제타점권 USD 0) | USD 1,500 · 00                            | 숫자 4자리                          |  |
| 출금계좌 종류 | <ul> <li>○ 외화출금계좌</li> <li>● 원화출금계좌</li> <li>○ 외화+원화출금:</li> </ul>         | 예좌                                        | 이 전 전 (12)<br>기업 이 <sup>소</sup> |  |
| 구분      | 계좌선택                                                                       | 줄금금액                                      | 비밀번호                            |  |
|         | ][KRW]                                                                     | USD 1,500 · 00                            |                                 |  |
| 원화출금계좌  | 터<br>(잔액 : KRW 364,945,203 / 출금가능금액 KRW 364,945,203 / 미결<br>제타점권 KRW 0)    | 예상출금액 1,775,850.00 원                      | 숫자 4자리                          |  |
| 출금계좌 종류 | 의화출금계좌 원화출금계좌 외화+원화출금                                                      | 계좌                                        |                                 |  |
| 구분      | 계좌선택                                                                       | 출금금액                                      | 비밀번호                            |  |
|         | 1 USD] [외화보통예금]                                                            |                                           |                                 |  |
| 외화출금계좌  |                                                                            | USD 1,000 · 00                            | 숫자 4자리                          |  |
|         | (전액 : USD 35,017,626.53 / 울금가등금액 USD 35,017,626.53 /<br>미결제타점권 USD 0)      |                                           |                                 |  |
|         | ↓[KRW]                                                                     | (144 - 144 가 된 가 된 가<br>() 사              |                                 |  |
|         |                                                                            | USD 500 . 00                              |                                 |  |
| 원화출금계좌  | 터 문문법                                                                      |                                           | 숫자 4자리                          |  |

- 1. 송금기준(외화/원화), 송금 금액을 입력합니다.
- 출금계좌 종류선택 후, 출금계좌와 출금금액을 확인합니다.
   외화기준 선택 시, 출금계좌는 외화출금계좌, 원화출금계좌, 외화+원화출금계좌로 구분됩니다

Step 2. 해외송금 신청서 작성-송금기준 원화일때

| 출금정보 및 수 | 수료정보                                                                       |                                  |                                                 |            | 송금수수료    |
|----------|----------------------------------------------------------------------------|----------------------------------|-------------------------------------------------|------------|----------|
| 송금기준     | 의화기준 원                                                                     | 화기준                              | · 신립시답 ·<br>· · · · · · · · · · · · · · · · · · |            |          |
| 송금금액     | KRW 1,000,00                                                               | 0 USD 미국 달러                      | 국달러 🔻                                           |            |          |
| 구분       | 계좌산                                                                        | 1택                               | 출금                                              | 금액         | 비밀번호     |
| 이상추고 관고  | E [KRW]                                                                    | ▼ 강남역금융센                         | 남역금융센<br>KRW 1,000,                             |            | AT 471-1 |
| 원와울금계솨   | (잔액 : KRW 364,945,203 / 출금가:<br>제타점권 KRW 0)                                | 능금액 KRW 364,945,203 / 미결         | 예상송금액                                           | USD 844.66 | 숫사 4사리   |
|          | , 국급<br>/록급자/[기<br>고 다 업 다 가                                               | 상송금액 조회                          |                                                 |            |          |
|          | <ul> <li>조회시점의 고시환율로 환산한</li> <li>실제 송금처리시점에는 재고시<br/>질 수 있습니다.</li> </ul> | 예상송금액 입니다.<br>된 환율이 적용되므로 예상송금액과 | 실송금액은 달라                                        |            |          |
|          |                                                                            |                                  |                                                 |            |          |
|          | 송금통화                                                                       | USD                              |                                                 |            |          |
|          | 송금통화<br>원화출금액                                                              | USD<br>1,000,000 원               |                                                 |            |          |
|          | 송금통화<br>원화출금액<br>환율(송금보내실 때)                                               | USD<br>1,000,000 원<br>1,2        |                                                 |            |          |

- 1. 송금기준(외화/원화), 송금금액 입력 후 ,송금통화를 선택합니다.
- 원화출금계좌 선택 후, 출금계좌와 출금금액을 확인합니다.
   원화기준 선택 시, 예상송금액 조회가 가능합니다.

Step 2. 해외송금 신청서 작성

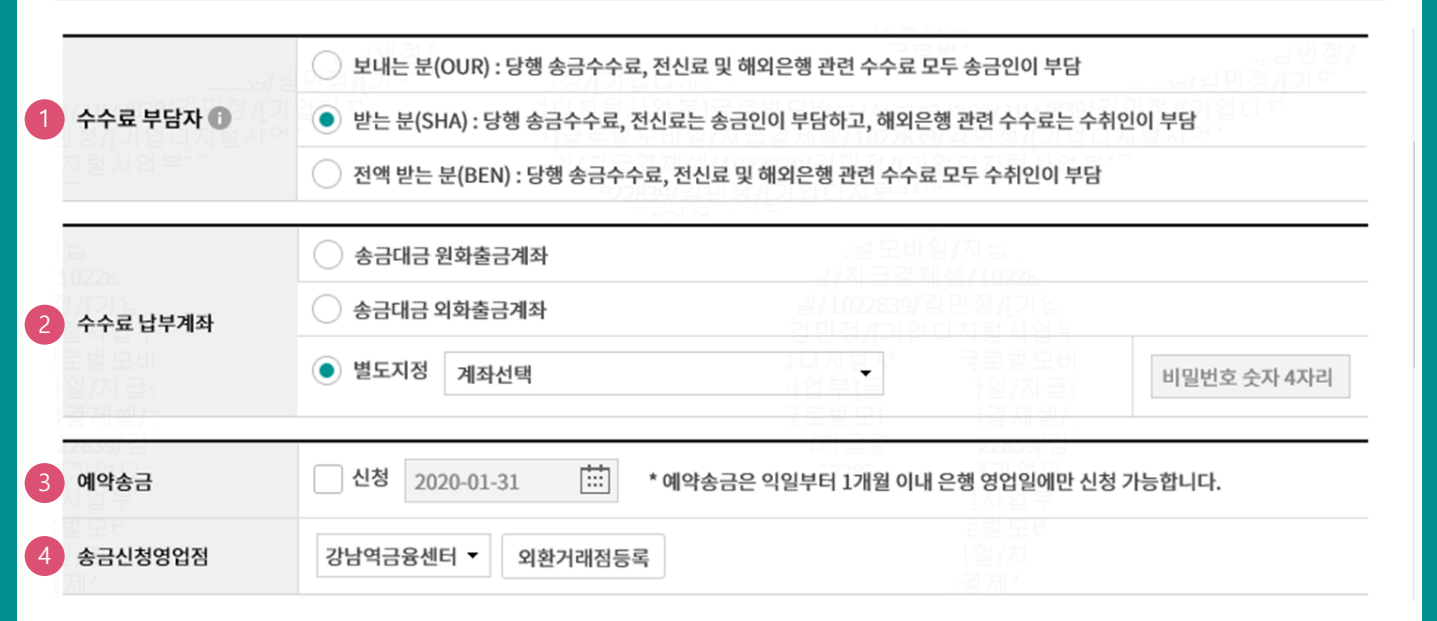

#### 상세설명

1. 송금관련 수수료 부담자를 선택합니다.

2. 수수료 출금계좌를 선택합니다.

3. 예약송금 신청에 체크하시면 송금예정일 입력이 가능합니다(익일부터 1개월 이내로 지정가능)

4. 송금신청영업점을 선택합니다. 송금관련 증빙을 영업점으로 송부하여야 합니다.

## Step 3. 해외송금 신청서 작성

#### 1 송금수취정보

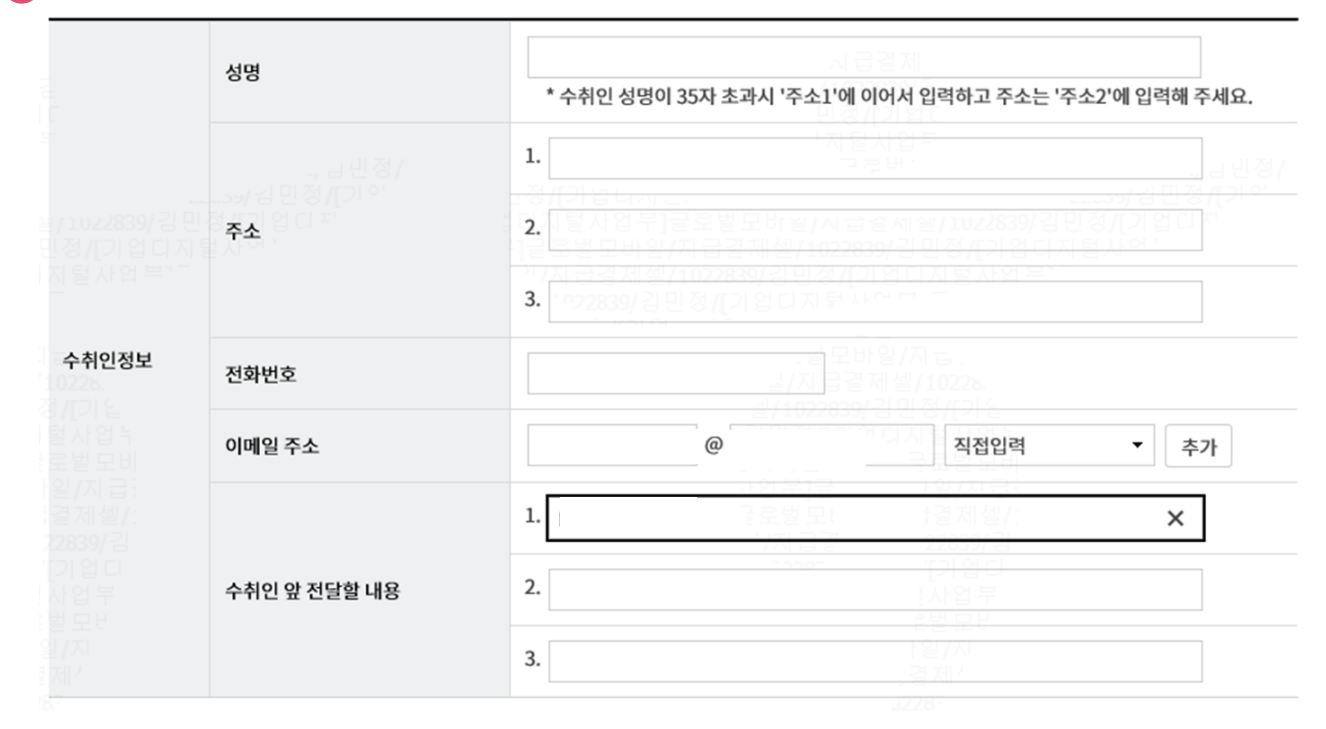

## 상세설명

1. 수취인 정보를 입력합니다.

Step 3. 해외송금 신청서 작성

| 2       | 입금은행 BIC                            |    |                               | 확인       |   |
|---------|-------------------------------------|----|-------------------------------|----------|---|
|         | 국가코드                                | US | 6                             | 국가코드 찾기  |   |
| 3       | 국가별은혱코드<br>(National Clearing Code) |    | 2 번 모바re/ (<br>문 전 제 책 / 1022 | 국가별 은혱코드 |   |
| 송금수취은행  |                                     |    |                               |          |   |
|         | 오체데 미 ㅈㅅ                            |    |                               |          | ] |
|         | 200 8 7 2                           |    |                               |          | ] |
|         |                                     |    |                               |          |   |
|         | 은행 앞 지시사항                           |    |                               |          |   |
|         |                                     |    |                               |          |   |
| 송금경유 은행 | 정보                                  |    |                               |          |   |

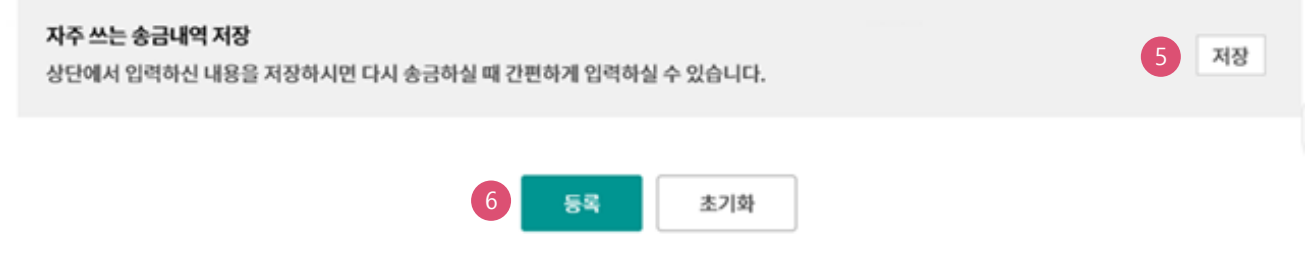

- 1. 수취계좌번호 또는 국가에 따라서 필요한 IBAN 코드를 입력합니다
- 2. BIC 코드를 입력한 후 확인버튼을 누르면 국가코드 및 은행명, 은행주소가 불러집니다.
- 3. 국가별 은행코드가 있는 경우 //를 포함한 코드를 입력합니다.
- 4. 송금경유 은행정보가 필요한 경우 v 을 누르면 입력 창이 생성됩니다.
- 5. 자주쓰는 송금내역으로 저장하면 이후 송금신청서 작성할 때 활용할 수 있습니다.
- 6. 등록버튼을 누르면 송금신청내역에 담깁니다.

Step 4. 송금신청내용을 확인한 후 송금실행 신청

| 금신          | 신청내역     |                                   |                                                                              |                                       |                                                             | 항목순/                                                                                   | 서변경안내                                                                                     | 엑셀다운                     | 그리드인  |
|-------------|----------|-----------------------------------|------------------------------------------------------------------------------|---------------------------------------|-------------------------------------------------------------|----------------------------------------------------------------------------------------|-------------------------------------------------------------------------------------------|--------------------------|-------|
| No          | 거래일련번호 🔻 | 작성일 💌                             | 송금통화 🔻                                                                       | 송금기준 🔻                                | 송금금액 🔻                                                      | 수취은행 🔻                                                                                 | 수취계좌                                                                                      | 번호 👻                     | 수취인 💌 |
| 1           | 21 (     | 2020-01-31                        | USD                                                                          | 외화기준                                  | 1,500.00                                                    |                                                                                        | 7                                                                                         | 지털사이                     |       |
|             | <        |                                   |                                                                              |                                       | b22839/김민정<br>정/[기업티지토                                      |                                                                                        |                                                                                           |                          |       |
|             |          |                                   |                                                                              |                                       |                                                             |                                                                                        |                                                                                           |                          |       |
| 수수          | 료 발생 동의  |                                   |                                                                              |                                       |                                                             |                                                                                        |                                                                                           | 2                        | 🗸 동의형 |
| ΓP          | 비밀번호 입력  |                                   |                                                                              |                                       | 사업 부]글<br>사업 부]글<br>구르보모!<br>'/지 급임                         | 1일<br>1일<br>12<br>12<br>12<br>12<br>12<br>12<br>12<br>12<br>12<br>12<br>12<br>12<br>12 | /지급:<br>제셀/:<br><b>39/</b> 김<br>업디<br>업부<br>모면                                            |                          |       |
| TP          | 비밀번호 입력  | Ť KE                              | B이나온행                                                                        |                                       |                                                             | 1 일,<br>228<br>[]기<br>[]사<br>[일//<br>[일//<br>]228                                      | /지급:<br>제 <i>셑/:</i><br><b>39/</b> 김<br>업디<br>업부<br>모브<br>지                               |                          |       |
| TP          | 비밀번호 입력  | ті ке<br>1                        | <sup>в оң</sup> ем<br>23456                                                  |                                       | ·····<br>·····<br>·····<br>·····<br>·····<br>······<br>···· | )<br> 된 6자리 숫자를                                                                        | /지 응<br>목성/<br>영 (1<br>일 부<br>고<br>비<br>제<br>기<br>비<br>제<br>기<br>기<br>문<br>위<br>역<br>하여 주 | 5십시오.                    |       |
| <b>ТР В</b> | 비밀번호 입력  | · 이용일자에<br>· OTP 비밀번<br>· OTP는 정당 | <sup>8 아니손에</sup><br>23456<br>관계없이 OTP <sup>H</sup><br>호는 모든 항목을<br>한 전자금융거리 | 비밀번호 입력 오류<br>을 입력 하신 후 마<br>시에만 사용하셔 | ·····································                       | 된 6자리 숫자를<br>누적될 경우 세<br>기 바랍니다.<br>를 발생시킨 후 기                                         | (지 음음)<br>(39/2)<br>음 입력하여 주<br>비스가 제한됩<br>급적 즉시 입                                        | 주십시오.<br>립니다.<br>력하시기 바1 | 랍니다.  |

- 1. 송금신청내역을 다시 확인합니다
- 외화출금계좌에 미화 현찰이 있는 경우 현찰수수료가 발생할 수 있으므로 해당 내용을 확인한 후 동의함에 체크합니다
- 3. OTP입력 후 송금실행버튼을 누르면 인증서 입력 창이 생성됩니다.

Step 5. 송금신청완료.

#### 해외건별송금신청

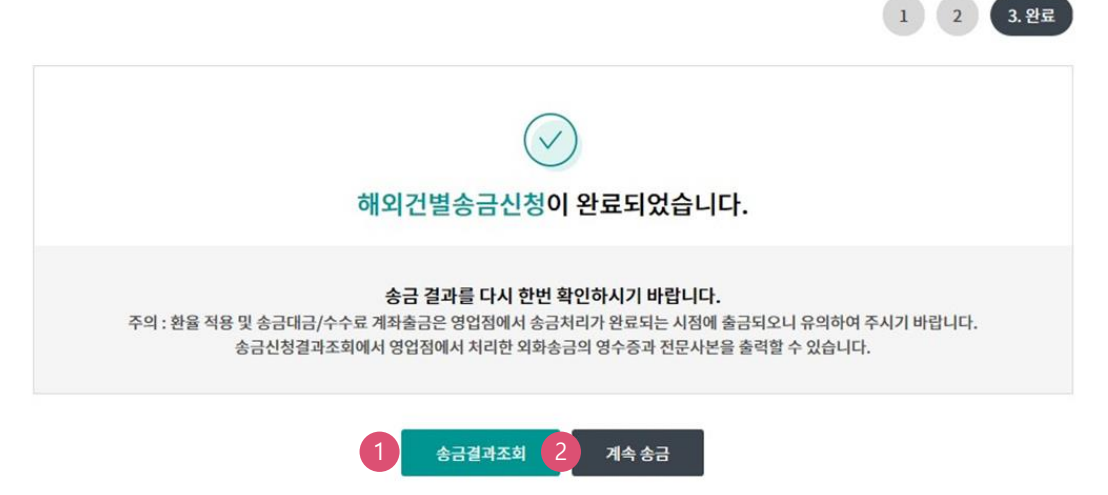

| 송금 | <b>송금신청내역</b> 향목순- |        |            |        |           |              |       | 엑셀다  | 운 그리드인 | 쇄 |
|----|--------------------|--------|------------|--------|-----------|--------------|-------|------|--------|---|
| No | 거래일련번호 👻           | 처리결과 💌 | 작성일 👻      | 송금통화 👻 | 송금금액 💌    | 수취은행 💌       | 수취계좌빈 | 1호 💌 | 수취인 👻  |   |
| 1  | 2                  | 신청완료   | 2018-07-05 | USD    | 15,000.55 | BANK OF AMER | 12    |      | JJKKFF |   |
|    | <                  |        |            |        |           |              |       |      |        | > |

- 송금신청결과조회에서 상태를 확인합니다. 신청영업점으로 증빙을 송부하고 신청서가 정상적으로 접수되었는지 확인합니다.,
- 2. 계속 신청서를 작성하는 경우 계속 송금 버튼을 클릭합니다

# THANK YOU